# LION MetaTrader 4

# Meta Trader 4 for Android<sup>™</sup> User Guide

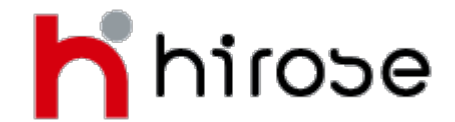

Hirose Financial UK Ltd. 27 Austin Friars, London, EC2N 2QP Email: info@hiroseuk.com FSA Registration Number 540244

| Table of Contents                         | Page |  |  |  |  |
|-------------------------------------------|------|--|--|--|--|
| MetaTrader 4 Installation                 | 2    |  |  |  |  |
| Make Demo Account                         | 2    |  |  |  |  |
| How to Login to MetaTrader 4              | 4    |  |  |  |  |
| Quotes Screen                             | 5    |  |  |  |  |
| Quotes Screen - Adding Instruments        | 6    |  |  |  |  |
| Quotes Screen - Removing Instruments      | 6    |  |  |  |  |
| Charts Screen                             | 7    |  |  |  |  |
| Charts Setting                            |      |  |  |  |  |
| Indicators Setting                        |      |  |  |  |  |
| Modify/Remove Indicators                  |      |  |  |  |  |
| Trade Screen                              |      |  |  |  |  |
| History Screen                            | 11   |  |  |  |  |
| How to Place Order                        | 12   |  |  |  |  |
| New Order - Market Order                  | 13   |  |  |  |  |
| New Order - Limit and Stop Order          | 14   |  |  |  |  |
| Closing a position - Market Order         | 15   |  |  |  |  |
| Closing a position - Limit and Stop Order | 16   |  |  |  |  |
| How to Modify or Remove Existing Order    | 17   |  |  |  |  |

### MetaTrader 4 Installation

| ( 🗊 Apps                                                                                                    | ۹ <                              |
|----------------------------------------------------------------------------------------------------|----------------------------------|
| MetaTrade                                                                                                    | er 4<br>SOFTW Install            |
| Line         Line         Line <thline< th="">         Line         Line         <thl< th=""><th></th></thl<></thline<> |                                  |
| **** 3,011<br>100,000+ downloads<br>RATE & REVIEW                                                                                                    | Jan 28, 2013<br>1.77MB<br>★★★★★★ |
| WHAT'S NEW<br>* Fixed errors reported by                                                                                                    | users and in crash logs          |
| DESCRIPTION<br>Trade Forex with your And                                                                                                    | droid smartphone or tablet!      |
| One of the most popular F                                                                                                    | Forex trading platforms          |

MetaTrader 4, is now available on your Android phone or tablet absolutely free of charge. Trade currencies Search MetaTrader 4 application published by Metaquotes Software Corp. in Google [Play Store] on your smart phone with keyword of "metatrader 4" or "mt4" then choose Install.

### **Open Demo Account**

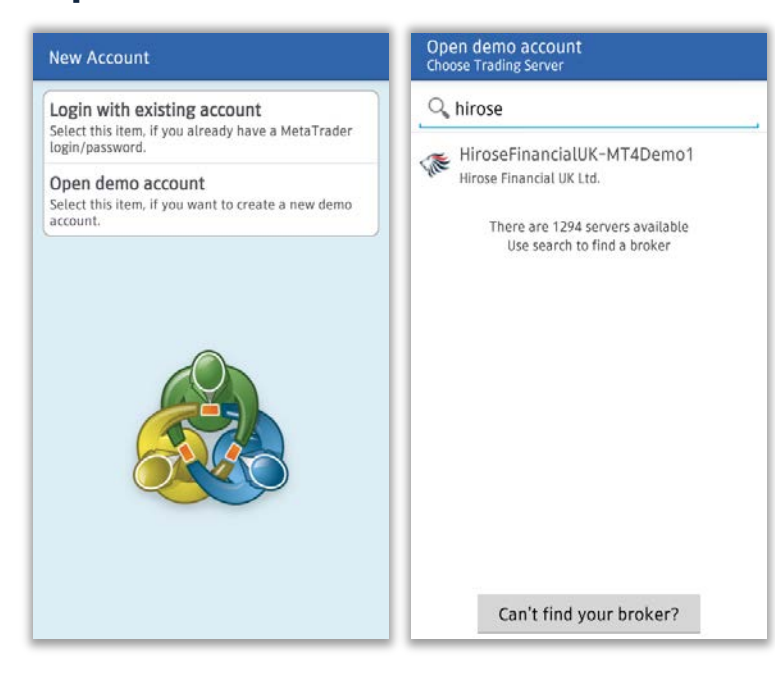

Run MT4 app and the New Account screen will be displayed.

①Select 「Open Demo Account」 and search for trading server by inputting "hirose" or "hirose financial". Then choose [HiroseFinancialUK-MT4Demo1].

%If you already have a live account, please choose [Login with existing account].
Enter the same keyword as above then select [HiroseFinancialUK-MT4Live1]. 2 Input your Name, Phone Number, e-mail, and set your account preferences. Press [Create account] button if you have finished it.

③You will be given Log In ID and password, and your demo account is ready for use. Press [Done] button to automatically move to trading screen.

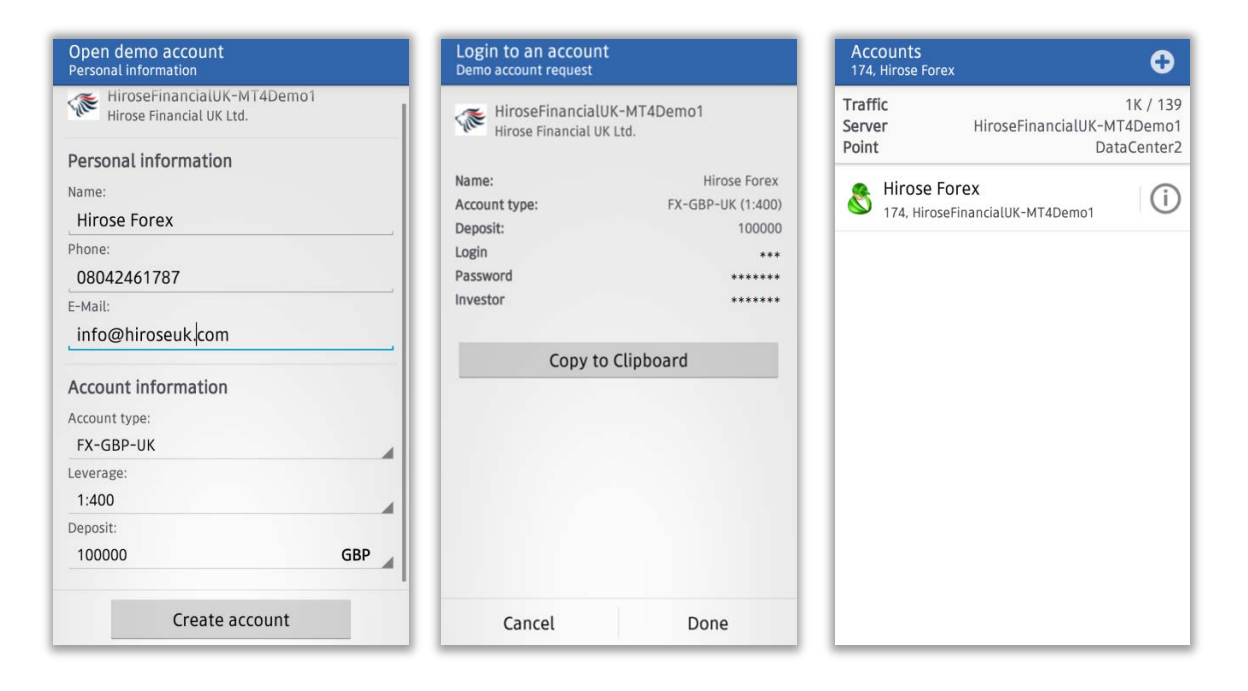

| 1                        | Quotes    | Trade   |
|--------------------------|-----------|---------|
| roseFinancialUK-MT4Demo1 | ZARJPY_uk | 10.320  |
|                          | AUDCHF_uk | 0.96840 |
|                          | AUDJPY_uk | 95.972  |
|                          | AUDNZD_uk | 1.23428 |
| /e password              | AUDUSD_uk | 1.02679 |
|                          | CADCHF_uk | 0.91720 |
|                          |           |         |
| Login                    |           |         |

Your login information will be displayed. If you press [Login], quotes screen will appear.

### How to Login to MetaTrader 4

To log in to your demo or live account, press your smartphone's menu button, choose [Accounts] from list. Press [+] button on the top right side of the screen, and choos [Log in with existing account]

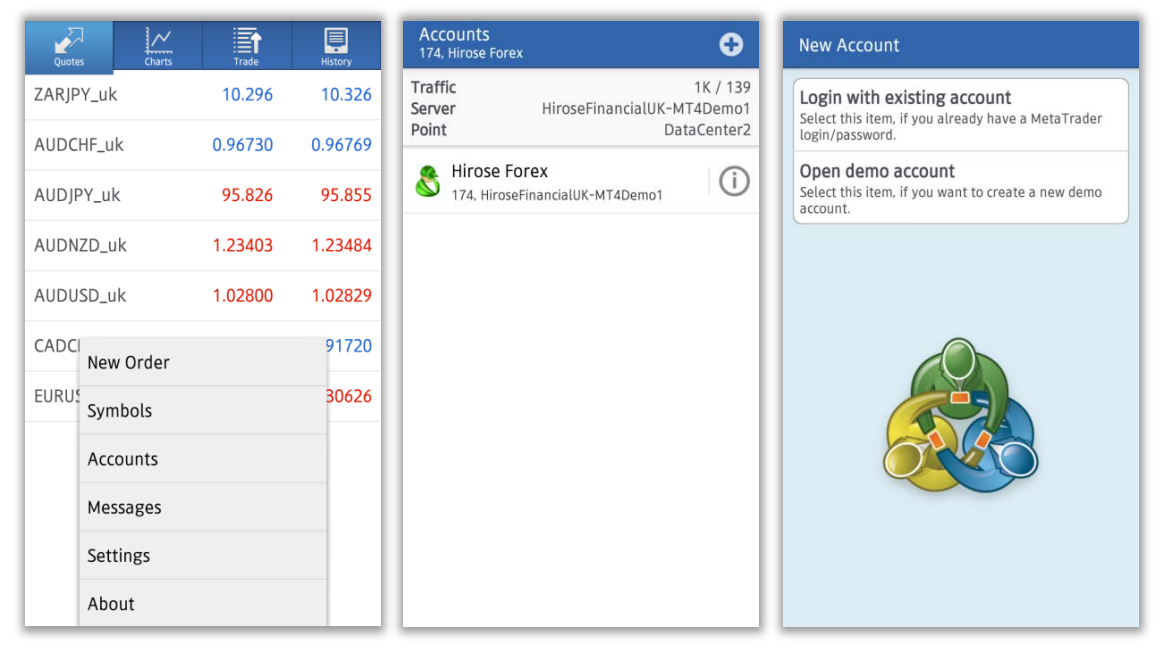

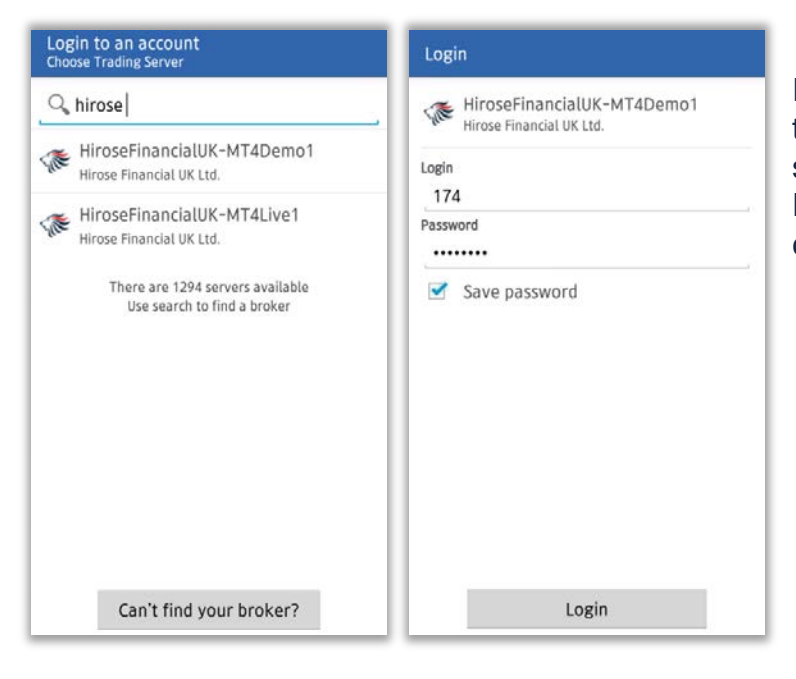

Input "hirose" or "hirosefinancial" to the search column, and select login server according to your account. Enter your MT4 ID and password credentials, and press [Login]

#### **Quotes Screen**

Press [Quotes] button to display quotes screen. You can choose the screen to be displayed in Simple View Mode or Advanced View Mode.

Simple View Mode only shows the currency pair, BID quotes and ASK quotes; while Advanced View Mode shows additional information such as renewal time, spread, highest and lowest price for the day.

A fall in rate is represented in red color, and a rise in rate is represented in blue color.

#### Simple View Mode

| Quotes    | Charts  | Trade   | History         |  |         |
|-----------|---------|---------|-----------------|--|---------|
| EURUSD_uk |         | 1.29911 | 1.29930         |  |         |
| GBPUSD_uk |         | 1.50013 | 1.50042         |  |         |
| USDJPY_uk |         | 93.922  | 93.941          |  |         |
| USDCAD_uk |         | 1.03131 | 1.03160         |  |         |
| EURJPY_uk |         | 122.024 | 122.053         |  |         |
| USDCHF_uk | DCHF_uk |         | DCHF_uk 0.94820 |  | 0.94849 |
| EURGBP_uk |         | 0.86584 | 0.86613         |  |         |
| CADJPY_uk |         | 91.043  | 91.082          |  |         |
| GBPJPY_uk |         | 140.905 | 140.944         |  |         |
| AUDUSD_uk |         | 1.02402 | 1.02431         |  |         |
| AUDCAD_uk | K       | 1.05608 | 1.05683         |  |         |

| Quotes               |                   |         | History |  |  |  |  |
|----------------------|-------------------|---------|---------|--|--|--|--|
| EURUSD_u             | k                 | 1.29911 | 1.29930 |  |  |  |  |
| GBPUSD_u             | GBPUSD_uk 1.50014 |         |         |  |  |  |  |
| US USDC              | HF_uk             |         | 43      |  |  |  |  |
| US New O             | rder              |         | 50      |  |  |  |  |
| EL Chart             |                   |         | 53      |  |  |  |  |
| US Proper            | rties             |         | 49      |  |  |  |  |
| EL Advan             | ced view r        | node    | 14      |  |  |  |  |
| C <sup>/</sup> Symbo | ols               |         | 32      |  |  |  |  |
| GBPJPY_u             | ¢                 | 140.906 | 140.945 |  |  |  |  |
| AUDUSD_u             | ık                | 1.02402 | 1.02431 |  |  |  |  |
| AUDCAD_L             | ık                | 1.05606 | 1.05675 |  |  |  |  |

#### Advance View Mode

| Quotes                              | Charts Trade                                 | History                                     |
|-------------------------------------|----------------------------------------------|---------------------------------------------|
| EURUSD_uk<br>07:57:09<br>Spread: 19 | 1.29 <b>90</b> 9<br>High: 1.29955            | 1.29 <b>92</b> 8<br>Low: 1.29692            |
| GBPUSD_uk<br>07:57:03<br>Spread: 29 | 1.50 <b>01</b> <sup>3</sup><br>High: 1.50175 | 1.50 <b>04</b> <sup>2</sup><br>Low: 1.49659 |
| USDJPY_uk<br>07:57:04<br>Spread: 19 | 93.92 <sup>2</sup><br>High: 94.108           | 93.941<br>Low: 93.786                       |
| USDCAD_uk<br>07:55:04<br>Spread: 29 | 1.03 <b>13</b> <sup>1</sup><br>High: 1.03284 | 1.03 <b>16</b> 0<br>Low: 1.03106            |
| EURJPY_uk<br>07:57:10<br>Spread: 29 | 122.01 <sup>8</sup><br>High: 122.143         | 122.047<br>Low: 121.743                     |
| USDCHF_uk<br>07:57:10<br>Spread: 29 | 0.9482 <sup>5</sup><br>High: 0.94875         | 0.94854<br>Low: 0.94779                     |
| EURGBP_uk<br>07:57:09<br>Spread: 29 | 0.86 58 1<br>High: 0.86670                   | 0.86 61 0<br>Low: 0.86325                   |
| CADIDY uk                           | 012                                          | 001                                         |

### **Quotes Screen – Adding Instruments**

Press your phone's menu button, and select [Symbol]. If you want to add some more currency pairs, press [+] button, and select the currency pair you want to add from the [FOREX] list.

\*Currency pairs are separated into groups combination of smallest trading unit and biggest trading unit

| Quotes Charts      | Trade   | History | Selected symbols                             | ⊕ | Add symbol                             | Q |
|--------------------|---------|---------|----------------------------------------------|---|----------------------------------------|---|
| EURUSD_uk          | 1.29913 | 1.29932 | EURUSD_uk<br>Euro vs US Dollar               | ٢ | FOREX3-30 uk<br>Max Trade Vol is 30Lot |   |
| GBPUSD_uk          | 1.49999 | 1.50028 | GBPUSD_uk                                    | ٢ | FOREX2-15 uk                           |   |
| USDJPY_uk          | 93.899  | 93.918  |                                              |   |                                        |   |
| USDCAD_uk          | 1.03132 | 1.03161 | USDJPY_uk<br>US Dollar vs Japanese Yen       | ٢ | FOREX2-1 UK<br>Max Trade Vol is 1Lot   |   |
| EURJPY_uk          | 121.993 | 122.022 | USDCAD_uk<br>US Dollar vs Canadian Dollar    | ٢ | FOREX1-5 uk<br>Max Trade Vol is 5Lot   |   |
| USDCł<br>New Order |         | 94849   | EURJPY_uk<br>Euro vs Japanese Yen            | ٢ | FOREX1-10 uk<br>Max Trade Vol is 10Lot |   |
| EURGI<br>Symbols   |         | 86622   | USDCHF_uk                                    | ۲ | FOREX1-15 uk                           |   |
| CADJF Accounts     |         | 1.055   | US Dollar vs Swiss Franc                     | C | Max Trade Vol is 15Lot                 |   |
| GBPJF Messages     |         | 10.899  | EURGBP_uk<br>Euro vs British Pound           | ٢ | FOREX1-20 uk<br>Max Trade Vol is 20Lot |   |
| AUDU Settings      |         | 02418   | CADJPY_uk<br>Canadian Dollar vs Japanese Yen | ٢ | FOREX1-30 uk<br>Max Trade Vol is 30Lot |   |
| AUDC About         |         | 05673   | GBPJPY_uk                                    | ۲ |                                        |   |

### **Quotes Screen – Removing Instruments**

To remove currency pairs, select the pair you want to remove, and press [Delete].

| Selected symbols                             | ) m   |
|----------------------------------------------|-------|
| EURUSD_uk<br>Euro vs US Dollar               |       |
| GBPUSD_uk<br>British Pound vs US Dollar      |       |
| USDJPY_uk<br>US Dollar vs Japanese Yen       |       |
| USDCAD_uk<br>US Dollar vs Canadian Dollar    |       |
| EURJPY_uk<br>Euro vs Japanese Yen            |       |
| USDCHF_uk<br>US Dollar vs Swiss Franc        |       |
| EURGBP_uk<br>Euro vs British Pound           |       |
| CADJPY_uk<br>Canadian Dollar vs Japanese Yen |       |
| Cancel Delete                                | e (1) |

XYou can not remove currency pairs which are still in open position, have not been executed, or being displayed on the charts

☆To sort out the symbols, keep pressing () button on the right side, while you are readjusting the order.

### **Charts Screen**

| EURIDSK. HT<br>1.29930 1.29908 1.29903 1.29939 | To dia<br>1.30800<br>1.30500<br>1.30550<br>1.30550<br>1.30425<br>1.30425<br>1.30455<br>1.30455<br>1.30455<br>1.30455<br>1.30455<br>1.30455<br>1.30455<br>1.30455<br>1.304555<br>1.304555<br>1.304555<br>1.304555<br>1.3045555<br>1.3045555<br>1.3045555<br>1.304555555<br>1.304555555555555555555555555555555555555 | splay charts, press [Charts] button, and you will move to<br>ts screen.<br>can use 3 types of charts on AndroidMT4: candle chart,<br>hart, and line chart. |
|------------------------------------------------|----------------------------------------------------------------------------------------------------|----------------------------------------------------------------------------------------------------|
|                                                | 1.30175                                                                                                    | List of currency pairs                                                                                                    |
|                                                | 1.29800                                                                                                    | Time Scale                                                                                                    |
| RSI(14) 43.16                                  | 100.00                                                                                                    | Indicator settings                                                                                                    |
| - mar                                          | -30.00                                                                                                    | Crosswise display of Price and Time                                                                                                    |
| 5 Mar 21:00 6 Mar 09:00 6 Mar 21:00            | 0.00                                                                                                    | Place a new entry order from Chart screen                                                                                                    |

### **Charts Setting**

Press smartphone's menu button, and select [Settings]. You can adjust display settings for:

| UOTES                                                                                                    |   |
|----------------------------------------------------------------------------------------------------|---|
| Advanced mode<br>In the advanced mode, the quotes<br>window contains spreads, time data, as<br>well as High and Low prices.  |   |
| CHARTS                                                                                                    |   |
| Line type<br>Candlestick                                                                                                    |   |
| DHLC<br>Displays open. high. low and close prices<br>on chart for the last candle or for candle<br>pointed with crosshair.   |   |
| Data window<br>Displays a pop-up window near the<br>rosshair. This window shows indicator<br>values on the specified bar.    | • |
| Show volumes<br>Enable this option to display volumes on<br>charts                                                           | • |
| Show trade levels<br>Enable trade levels to see the prices of<br>bending orders and the values of SL and<br>TP on the chart. |   |

①Line type: Candlestick, bar, or line

②OHLC : Displays four bars on the chart, which are O: Opening Price H: Highest Price L: Lowest Price C: Closing Price

③Data Window : Display pop-up windows that shows indicator values which has been shown on Crosshair

(4) Show volumes: displays amount of ticks with stick graph

(5) Show trade levels : displays prices of Stop order and Limit Order

### **Indicators Setting**

There are 30 types of indicators on AndroidMT4, and all of them can be displayed into the charts.

- 1. Press the button 11 for [Indicator Settings]
- 2. On the Indicator screen, press [+] to show the indicators that are available
- 3. Choose the indicators you want to add from the list

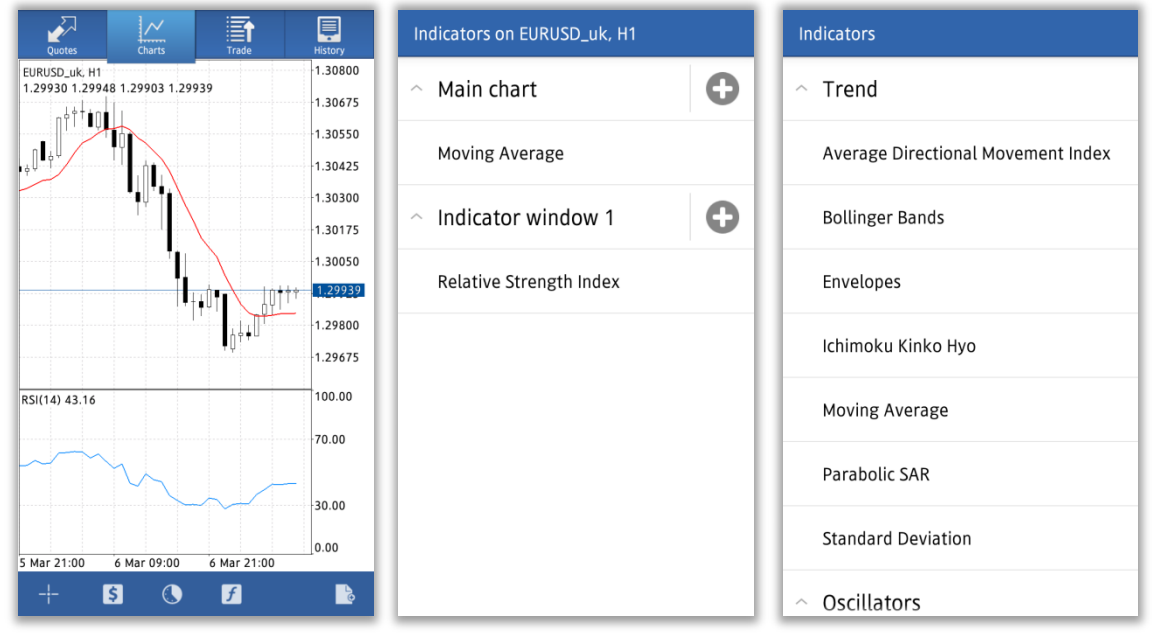

4. A screen for advanced settings will appear, once you have finished adjusting the parameter and style, press [Done].

- 5. The indicator will be added in to the chart
- ※ You can also make the same settings adjustment by pressing the Chart screen

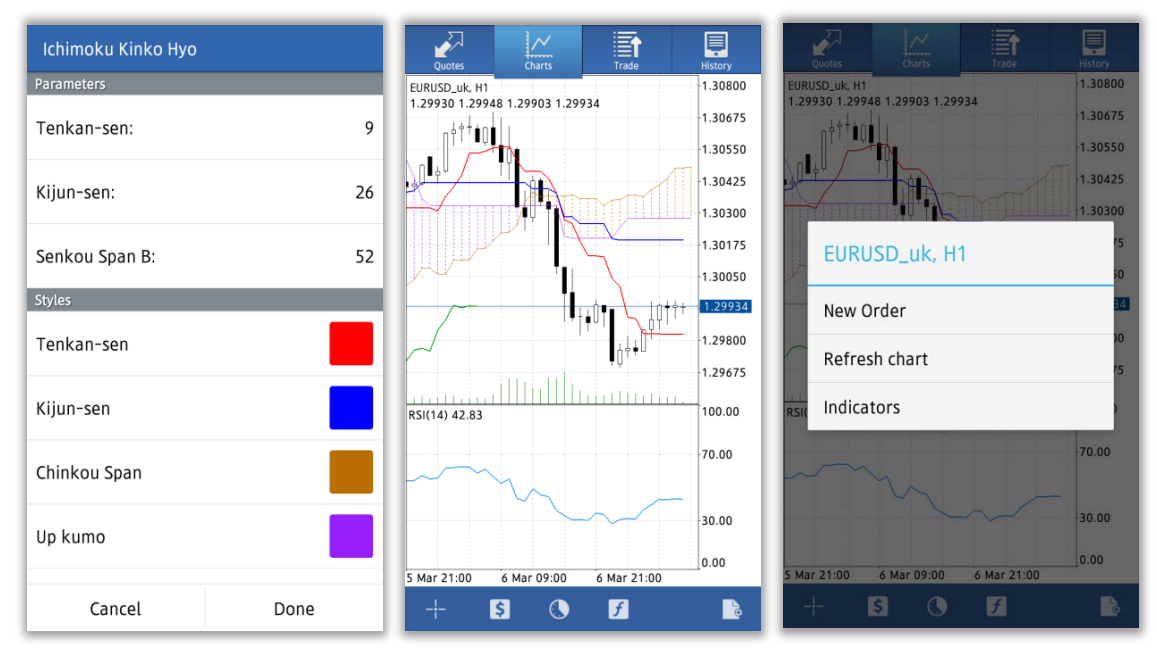

## LION MetaTrader 4

### **Modify/Remove Indicators**

Press the indicator you want to remove for a longer time, then pop-up screen [Edit] and [Delete] will appear.

Select [Delete] to remove the indicator

Select [Edit] to modify indicator's parameter and style

XYou can also edit the indicator by pressing the indicator, and [Edit] screen will appear.

| Indicators on EURUSD_uk, H1            | Indicators on EURUSD_uk, H1 |
|----------------------------------------|-----------------------------|
| ∧ Main chart                           | ∽ Main chart                |
| Ichimoku Kinko Hyo                     | Ichimoku Kinko Hyo          |
| <ul> <li>Indicator window 1</li> </ul> | Indicator window 1          |
| Relative Strength Index                | Ichimoku Kinko Hyo          |
|                                        | Edit                        |
|                                        | Delete                      |
|                                        |                             |
|                                        |                             |
|                                        |                             |
|                                        |                             |
|                                        |                             |

### **Trade Screen**

Trade screen shows everything related to your trading activities, such as account information, positions being held, placed order, etc.

|    |                           |     |                                             | ~                                                                                |                                          | Ę                                            |                       |                                  |
|----|---------------------------|-----|---------------------------------------------|----------------------------------------------------------------------------------|------------------------------------------|----------------------------------------------|-----------------------|----------------------------------|
| A  | mount of lot              |     | Quotes                                      | Charts                                                                           | Trade                                    | History<br>-6.01                             |                       |                                  |
|    | sell / buy                |     | Balance:<br>Equity:<br>Margin Le<br>Margin: | vel (%):                                                                         |                                          | 99 990.40<br>99 984.39<br>461856.33<br>21.65 |                       |                                  |
| (C | Symbol<br>surrency pairs) |     | Free mare<br>Positions                      | ;in:                                                                             |                                          | 99 962.74                                    |                       |                                  |
|    | Executed price            | ] — | EURUSD_<br>1.29960→                         | uk, buy 0.10                                                                     |                                          | -6.01                                        |                       |                                  |
|    |                           |     | Orders                                      |                                                                                  |                                          |                                              | <u> </u>              | Estimated                        |
|    | Current price             |     | EURUSD_<br>0.10 at 1.30                     | uk, sell limit                                                                   |                                          | 1.29870                                      |                       | gain/loss                        |
|    |                           |     | EURJPY_L                                    | ık, sell limit                                                                   |                                          | 121.944                                      |                       | Current Price                    |
|    | Order type                |     | 0.30 at 122                                 | ,143                                                                             |                                          |                                              | l.                    |                                  |
| L  | ots and order<br>value    |     |                                             |                                                                                  |                                          |                                              |                       |                                  |
|    | Profit                    |     |                                             | The amount account base account's ba                                             | of money y<br>ed upon you<br>se currency | ou have ma<br>ur open posi<br>/.             | de or lo<br>itions. [ | ost in your<br>Displayed in your |
|    | Balance                   |     |                                             | The total am market)                                                             | ount of mor                              | ney in your a                                | account               | (marked to                       |
|    | Equity                    |     |                                             | Balance + Es                                                                     | alance + Estimated gain/loss             |                                              |                       |                                  |
|    | Margin Level (%)          |     |                                             | Equity÷Març                                                                      | auity÷Margin×100                         |                                              |                       |                                  |
|    | Margin                    |     |                                             | The amount of funds required to keep open the positions you currently have open. |                                          |                                              |                       |                                  |
|    | Free Margin               |     |                                             | Equity - Març                                                                    | gin                                      |                                              |                       |                                  |

### **History Screen**

History Screen display your transaction history, deposit and withdrawal, closed orders, etc. Press So button to select the period you want to be displayed. You can choose the period between, [Today], [Last Week], [Last month], [Last 3 months], and [Custom (your preferred period)]

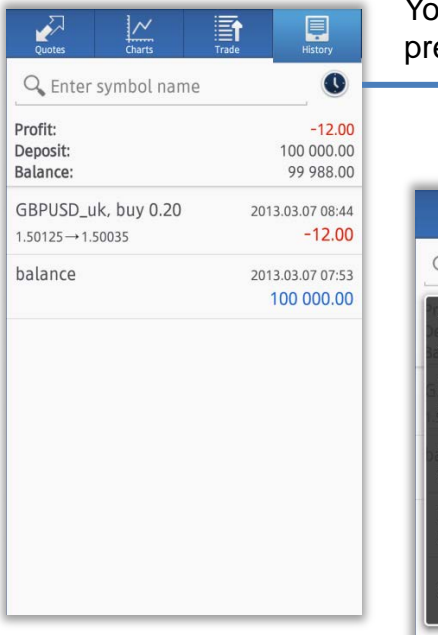

You can narrow down the history list by pressing the clock mark.

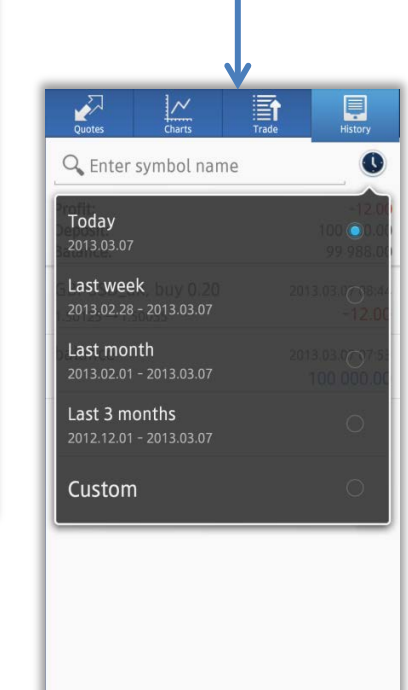

### How to Place Order

You can display Order screen from Quotes screen, Chart screen, or Menu screen.

|                                    | Trafe          | History                   |                                                   |                |
|------------------------------------|----------------|---------------------------|---------------------------------------------------|----------------|
| URUSD_uk                           | 1.29911        | 1.29930                   | EURUSD_uk                                         | 1.29942        |
| GBPUSD_uk                          | 1.50013        | 1.50042                   | GBPUSD_uk                                         | 1.50057        |
| JSDJPY_uk                          | 93.922         | 93.941                    | US EURUSD_U                                       | ık             |
| JSDCAD_uk                          | 1.03131        | 1.03160                   | US<br>New Order                                   |                |
| URJPY_uk                           | 122.024        | 122.053                   | EL                                                |                |
| SDCHF_uk                           | 0.94820        | 0.94849                   | US Properties                                     |                |
| URGBP_uk                           | 0.86584        | 0.86613                   | EL Advanced v                                     | iew mode       |
| ADJPY_uk                           | 91.043         | 91.082                    | C/ Symbols                                        |                |
| BPJPY_uk                           | 140.905        | 140.944                   | GBPJPY_uk                                         | 140.918        |
| UDUSD_uk                           | 1.02402        | 1.02431                   | AUDUSD_uk                                         | 1.02432        |
| UDCAD_uk                           | 1.05608        | 1.05683                   | AUDCAD_uk                                         | 1.05634        |
| 5 1.                               |                |                           | 21                                                | ~ =            |
| Quotes Charts                      | Trade          | History                   | Quotes                                            | arts Trade     |
| USD_uk, H1<br>9930 1.29948 1.29903 | 1.29934        | -1.30800                  | EURUSD_uk. H1<br>1.29930 1.29948 1.299            | 903 1.29938    |
| _ †††¢Q∎                           |                | 1.30675                   |                                                   |                |
|                                    |                | 1.30425                   |                                                   | A              |
| /ft                                |                | 1.30300                   |                                                   | 1              |
|                                    |                | 1.30175                   | EURUSD_                                           | uk, H1         |
|                                    |                | 1.30050                   |                                                   |                |
|                                    |                | <u>↑</u> + <u>1.29934</u> | New Order                                         |                |
| /                                  | ļļļ            | 1.29675                   | Refresh cha                                       | irt            |
| 1) 42.83                           | Шսսստ          | 100.00                    | RSI Indicators                                    |                |
|                                    |                | 70.00                     | No. of Concession, name                           |                |
| $\sim$                             |                | 10.00                     | ~~~~~~~~~~~~~~~~~~~~~~~~~~~~~~~~~~~~~~~           |                |
|                                    |                | -30.00                    |                                                   |                |
| 24.00                              | 00 (14-24.00   | 0.00                      | C. 14 - 24 - 40 - 41 - 41 - 41 - 41 - 41 - 41 - 4 | 00.00          |
| \$                                 | () 8 Mar 21:00 |                           | + S                                               | 09:00 8 Mar 21 |
| <i>→</i> /~                        |                |                           |                                                   |                |
| Quotes Chart                       | s Trade        | History                   | 3 Plac                                            | ina an         |
| BPUSD_uk                           | 1.50057        | 1.50086                   | 5. T lac                                          | ing an         |
| SDJPY_uk                           | 93.902         | 93.921                    | Select                                            | [New (         |
| SDCAD_uk                           | 1.03114        | 1.03143                   |                                                   | L -            |
| URJPY_uk                           | 122.021        | 122.050                   |                                                   |                |
| SDCI Nam Oral                      |                | 94844                     |                                                   |                |
| URGI                               |                | 86607                     |                                                   |                |
| Symbols<br>ADJF                    |                | 1.076                     |                                                   |                |
| BPJF Marrie                        |                | 10.955                    |                                                   |                |
| Messages                           |                | 02464                     |                                                   |                |
| Settings                           |                | 02404                     |                                                   |                |

05699

AUDC About

- 1.50086 1.30675
- 1. Placing an order from Quotes screen.

Select the currency pair you want to order, and select [New Order]

2. Placing an order from Chart Screen

Press on the chart screen of the currency pair you want to order, and select [New Order]

order from Menu Screen

Order] from the Menu Screen.

### New Order – Market Order

①At the Order screen, choose your preferred trade volume ,currency pairs, execution method(market execution),and then tab "Next"

Trade Volume: 0.01 lot = 1,000 0.1 lot = 10,000 1 lot = 100,000

<sup>(2)</sup>Choose "Buy by market" if you want to make a buy order, and choose "Sell by market" if you want to make a sell order,

(3) Tap "Done", and then order execution screen will close

| Euro vs US Dollar<br>Market Execution, 0.10               | EURUSD_uk<br>Market Execution, 0.10                                                                                      | EURUSD_uk<br>Market Execution          |
|-----------------------------------------------------------|----------------------------------------------------------------------------------------------------|----------------------------------------|
| volume       Volume       URUSD_uk       Market Execution | 1.29941 1.2990<br>With Market Execution the price depends on the arket situation. The order price will be quoted dealer. | 6 0<br>he<br>by a<br>Copy to Clipboard |
| Next                                                      | Sell by market Buy by mark                                                                                               | et Done                                |

### LION MetaTrader 4

### New Order – Limit and Stop Order

At the trade screen , choose your preferred trade volume , currency pair , execution method and then tab "Next"

Trade Volume: 0.01 lot = 1,000, 0.1 lot = 10,000, 1 lot = 100,000

After you have entered all the necessary columns, (Stop Loss , Take Profit and Expiration) tap "Place" button

Tap "Done", and then order execution screen will close

%The same procedure also applies to Sell limit order, Buy stop order, and Sell stop order

| Euro vs US Dollar<br>Sell Limit, 0.10                  | EURUSD_uk<br>Sell Limit, 0.10                           | EURUSD_uk<br>Sell Limit                                         |
|--------------------------------------------------------|---------------------------------------------------------|-----------------------------------------------------------------|
| volume           C         0.10         >         >>>> | 1.29 <b>95</b> <sup>1</sup> 1.29 <b>97</b> <sup>0</sup> | Order is open<br>#271                                           |
| EURUSD_uk                                              | 1.30022                                                 | sell limit 0.10 EURUSD_uk at 1.30022<br>sl: 1.30128 tp: 1.29850 |
| Sell Limit                                             | Stop Loss Take Profit                                   |                                                                 |
|                                                        | 1.29850<br>Expiration                                   | Copy to Clipboard                                               |
|                                                        | GTC                                                     |                                                                 |
|                                                        |                                                         |                                                                 |
|                                                        |                                                         |                                                                 |
|                                                        |                                                         |                                                                 |
|                                                        |                                                         |                                                                 |
|                                                        |                                                         |                                                                 |
| Next                                                   | Place                                                   | Done                                                            |

### Closing a position – Market Order

At trade screen ,tap a position and select the order you want to close , then open details information of the position.

Long press details information of the order .In the menu window that will appear on the order ,choose "Close order" or "Close partially"

| Quotes                       | Charts             | Trade | History            |
|------------------------------|--------------------|-------|--------------------|
| Profit:<br>Balance:          |                    |       | -6.01<br>99 990.40 |
| Equity:<br>Margin Leve       | l (%):             |       | 461856.33          |
| Margin:<br>Free margin:      | 0                  |       | 21.65<br>99 962.74 |
| Positions                    |                    |       |                    |
| EURUSD_uk<br>1.29960→1.2     | , buy 0.10<br>9870 |       | -6.01              |
| Orders                       |                    |       |                    |
| EURUSD_uk<br>0.10 at 1.3002  | a, sell limit      |       | 1.29870            |
| EURJPY_uk,<br>0.30 at 122.14 | sell limit<br>3    |       | 121.944            |
|                              |                    |       |                    |

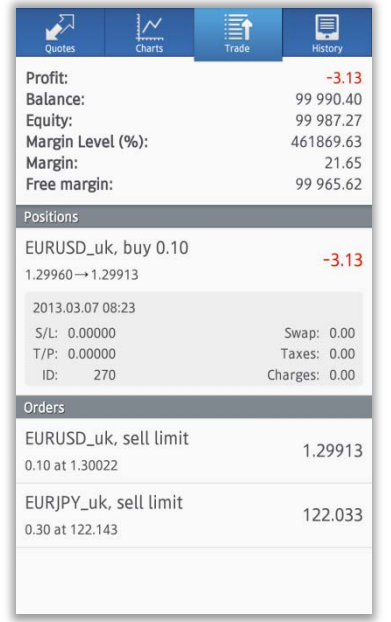

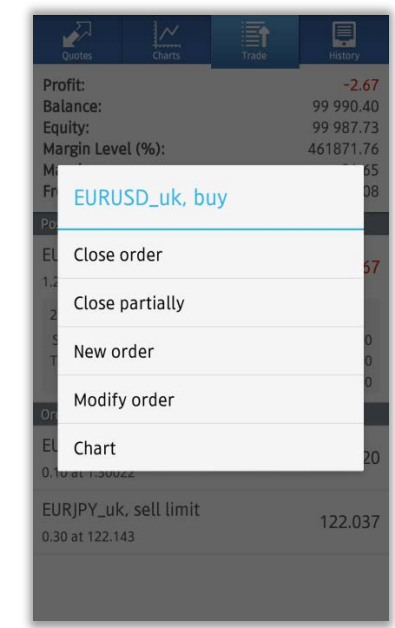

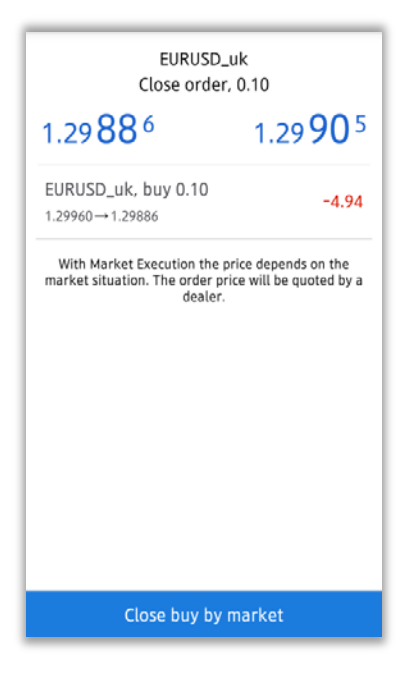

Choose" Close sell by market" or "Close buy by market" button ,Place closing position.

\*Closing of a long position shows "Close buy by market" Closing of a short position shows "Close sell by market"

Tap "Done", and then order execution screen will close, Closing partially place a closing order setting the volume(lots)

### Closing a position – Limit and Stop Order

At "Trade" screen, long press the target position ,and select "Modify order" in the menu window that appeared on the screen.

| Quotes Charts                                                                  | Trade                                                              | Quotes Charts                                                                  | Trade                                                              | Quotes Charts Trade                                                            | History                                            |
|--------------------------------------------------------------------------------|--------------------------------------------------------------------|--------------------------------------------------------------------------------|--------------------------------------------------------------------|--------------------------------------------------------------------------------|----------------------------------------------------|
| Profit:<br>Balance:<br>Equity:<br>Margin Level (%):<br>Margin:<br>Free margin: | -6.01<br>99 990.40<br>99 984.39<br>461856.33<br>21.65<br>99 962.74 | Profit:<br>Balance:<br>Equity:<br>Margin Level (%):<br>Margin:<br>Free margin: | -3.13<br>99 990.40<br>99 987.27<br>461869.63<br>21.65<br>99 965.62 | Profit:<br>Balance:<br>Equity:<br>Margin Level (%):<br>M:<br>Fr EURUSD_uk, buy | -2.67<br>99 990.40<br>99 987.73<br>461871.76<br>65 |
| Positions                                                                      |                                                                    | Positions                                                                      |                                                                    | Po                                                                             |                                                    |
| EURUSD_uk, buy 0.10<br>1.29960→1.29870                                         | -6.01                                                              | EURUSD_uk, buy 0.10<br>1.29960→1.29913                                         | -3.13                                                              | EL Close order                                                                 | 57                                                 |
| Orders                                                                         |                                                                    | 2013.03.07 08:23                                                               |                                                                    | Close partially                                                                |                                                    |
| EURUSD_uk, sell limit<br>0.10 at 1.30022                                       | 1.29870                                                            | S/L: 0.00000<br>T/P: 0.00000                                                   | Swap: 0.00<br>Taxes: 0.00<br>Charges: 0.00                         | New order                                                                      | 0                                                  |
| EURJPY_uk, sell limit                                                          | 121.044                                                            | Orders                                                                         | characti olog                                                      | Modify order                                                                   | Ĭ                                                  |
| 0.30 at 122.143                                                                | 121.944                                                            | EURUSD_uk, sell limit<br>0.10 at 1.30022                                       | 1.29913                                                            | EL Chart<br>0.10 at 1.30022                                                    | 20                                                 |
|                                                                                |                                                                    | EURJPY_uk, sell limit<br>0.30 at 122.143                                       | 122.033                                                            | EURJPY_uk, sell limit<br>0.30 at 122.143                                       | 122.037                                            |
|                                                                                |                                                                    |                                                                                |                                                                    |                                                                                |                                                    |

Input stop price at "Stop loss" column , and input limit price at "Take Profit" column. Verify the rate you have entered, then tap "Modify" button to submit your order. Tap "Done" , and then order execution screen will be closed.

| EURU<br>Modify ord                                                                                                    | ISD_uk<br>ler, buy 0.10 | EURUSD_uk<br>Modify order                                      |
|----------------------------------------------------------------------------------------------------|-------------------------|----------------------------------------------------------------|
| 9 <b>88</b> 4                                                                                                    | 1.29 <b>90</b> 3        | Order is modified                                              |
| Stop Loss<br>9739                                                                                                    | Take Profit<br>1.29990  | #270<br>buy 0.10 EURUSD_uk at 1.2996(<br>sl: 0.00000 → 1.29739 |
| Stop Loss or Take Profit you set must differ from<br>market price by at least 30 pips. Stops processing is<br>performed on the broker side. |                         | tp: 0.00000 → 1.29990                                          |
|                                                                                                    |                         | Copy to Clipboard                                              |
|                                                                                                    |                         |                                                                |
|                                                                                                    |                         |                                                                |
|                                                                                                    |                         |                                                                |
|                                                                                                    |                         |                                                                |
|                                                                                                    |                         |                                                                |
| Mc                                                                                                    | odify                   | Done                                                           |

### How to Modify or Remove Existing Order

At "Trade" screen , long press the target order, choose "Delete order" or "Modify order" in the menu window that appeared on the screen.

| Quotes Charts Trade   | History   |
|-----------------------|-----------|
| Profit:               | -6.01     |
| Balance:              | 99 990.40 |
| Equity:               | 99 984.39 |
| Margin Level (%):     | 461856.33 |
| Margin:               | 21.65     |
| Free margin:          | 99 962.74 |
| Positions             |           |
| EURUSD_uk, buy 0.10   | 6.01      |
| 1.29960→1.29870       | -0.01     |
| Orders                |           |
| EURUSD_uk, sell limit | 1 20070   |
| 0.10 at 1.30022       | 1.29870   |
| EURJPY_uk, sell limit | 121.014   |
| 0.30 at 122.143       | 121.944   |

| Quotes                                                                         | Trade                                                              |
|--------------------------------------------------------------------------------|--------------------------------------------------------------------|
| Profit:<br>Balance:<br>Equity:<br>Margin Level (%):<br>Margin:<br>Free margin: | -5.41<br>99 990.40<br>99 984.99<br>461859.10<br>21.65<br>99 963.34 |
| Positions                                                                      |                                                                    |
| EURUSD_uk, buy 0.10<br>1.29960→1.29879                                         | -5.41                                                              |
| Orders                                                                         |                                                                    |
| EURUSD_uk, sell limit<br>0.10 at 1.30022                                       | 1.29879                                                            |
| 2013.03.07 08:27<br>S/L: 1.30128<br>T/P: 1.29844<br>ID: 271                    | Price: 1.30022<br>Date: -<br>Time: -                               |
| EURJPY_uk, sell limit<br>0.30 at 122.143                                       | 121.971                                                            |
|                                                                                |                                                                    |

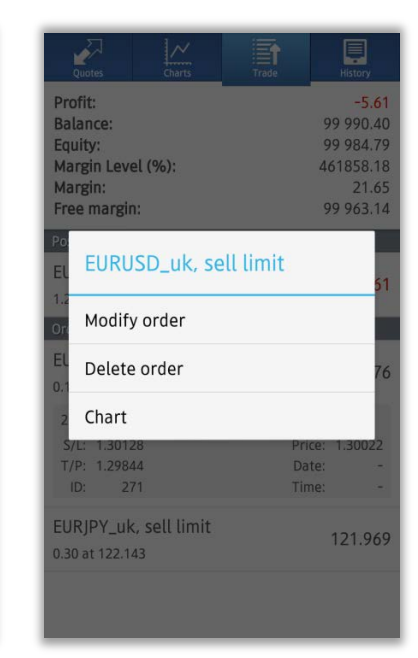

If you choose "Modify order", you can modify you order by inputting new values at the Modify order screen.

Confirm your order, the Tap "Modify" to submit your order. Tap "Done", and then order execution screen will close.

| EURUS<br>Modify order, s                                      | D_uk<br>sell limit 0.10     | EURUSD_uk<br>Modify order                                                                             |
|---------------------------------------------------------------|-----------------------------|----------------------------------------------------------------------------------------------------|
| 1.29 <b>87</b> 7                                              | 1.29 <b>89</b> <sup>6</sup> | Order is modified                                                                                     |
| Price:<br>1.30030<br>Stop Loss Take Profit<br>1.30128 1.29844 |                             | sell limit 0.10 EURUSD_u<br>price: 1.30022 → 1.3003<br>sl: 1.30128 → 1.30128<br>tp: 1.29844 → 1.29844 |
| Expira<br>GTC                                                 | ion                         | Copy to Clipboard                                                                                     |
| Mod                                                           | ify                         | Done                                                                                                  |

Hirose Financial UK Ltd. 27 Austin Friars, London, EC2N 2QP E-mail : info@hiroseuk.com Registered company in England & Wales, registration number 7423885. Authorized and regulated by the Financial Services Authority (FSA),registration number 540244.

RISK WARNING: All financial products traded on margin carry a high degree of risk to your capital. They are not suited to all investors and you can lose substantially more than your initial investment. Please ensure that you fully understand the risks involved, and seek independent advice if necessary.(<u>see Risk Warning</u>)